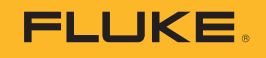

# TruTest™

## Data Management Software

**Getting Started Guide** 

PN 5269432 June 2021 Rev. 1, 3/23 (English) © 2021-2023 Fluke Corporation. All rights reserved. Specifications are subject to change without notice. All product names are trademarks of their respective companies.

### Introduction to TruTest<sup>™</sup>

TruTest Data Management Software (the Software) is a new generation of software for managing electrical system testing data. The Software supports data from Fluke DMS software or from Beha-Amprobe ES Control software and these databases can be automatically converted. The Software supports these instruments:

- Fluke 6500
- Fluke 6500-2
- Beha-Amprobe GT-600
- Beha-Amprobe GT-650
- Beha-Amprobe GT-800
- Beha-Amprobe GT-900
- Fluke 1653Fluke 1654Fluke 1662
- Fluke 1663/1663+
- Fluke 1664 FC/1664 FC+
- Telaris ProInstall-100
- Telaris ProInstall-200

The Software uses hierarchical tree topology to represent clients, sites, locations and appliances. Each element is presented as a single tree node. Each node properties are presented after selection. You can maintain the tree topology using these functions: add node, delete node, duplicate node, duplicate subtree and node edit.

The Software makes sure that measurement data:

- Is collected from instruments or from files transferred from instruments
- Can be manually added
- Is automatically assigned to hierarchical tree topology
- Is represented in the form of printable certificates (designed in accordance with national standards) and reports

#### Note

Some parts of the program can be changed without notice in newer software versions, and therefore, might differ from the information in this manual.

• SMFT-1000

#### **Safety Information**

This software does not contain any safety related content.

#### **How to Contact Fluke**

Fluke Corporation operates worldwide. For local contact information, go to our website: <u>www.fluke.com</u>.

To view, print, or download the latest manual or manual supplement, go to our website. To register your product, visit <u>http://fluke.com/register</u>.

Fluke Corporation P.O. Box 9090 Everett, WA 98206-9090 +1-425-446-5500 info@fluke.com

### Software Installation

| Туре                        | System Requirements                                                                                                    |
|-----------------------------|----------------------------------------------------------------------------------------------------|
| Operating System            | <ul> <li>Windows 10/11, 64-bit and 32-bit<br/>(recommended)</li> <li>Windows 8/8.1, 64-bit and 32-bit</li> <li>Windows 7 with Service Pack 1, 64-bit and 32-bit</li> </ul> |
| System Memory               | <ul> <li>Minimum 4 GB RAM (64-bit) or 2 gigabyte (GB)<br/>RAM (32-bit)</li> </ul>                                                                                          |
| Hard Disk Space             | Minimum 2 GB available hard disk space                                                                                                    |
| Display Resolution          | Minimum screen resolution 1366 x 768                                                                                                    |
| Communication<br>Interfaces | • USB                                                                                                    |

The Software is built with .NET Framework. You may use .NET Framework 4.6.1 or newer: <a href="https://dotnet.microsoft.com/download/dotnet-framework/net461">https://dotnet.microsoft.com/download/dotnet-framework/net461</a>. To convert existing databases from ES Control and DMS, see the Users Manual.

#### **Software Installation Procedure**

1. Choose an installation file to download: <u>https://www.fluke.com/en-us/support/software-downloads/trutest-software-downloads</u> <u>https://www.beha-amprobe.com/en/support-service/software</u>

Note

Prior the installation start, close all running programs.

- 2. Use file explorer to browse to the installation file. Double-click the **.exe** file.
- 3. Follow the installation instructions displayed on the screen.
- Start the Software. The License wizard starts.
- 5. Click Activate your license.
- 6. Choose how to activate the license.
  - Activate Online if you are connected to the Internet
  - Activate Offline if you are not connected to the Internet.
- 7. Enter the Activation key.
- 8. Click Activate license key.

For more details, see the section Activate the License in the Users Manual.